## Instructions for Setting your Member Portal Password

Please follow the directions below to set or reset your Member Portal Password.

- When it is time to set your password for the first time, or you request a password reset from your Salesforce Administrator, you will receive an email from <u>support@salesforce.com</u> with the subject: "Finish resetting your Salesforce password"
- 2. Click the hyperlink embedded in the email, shown below

| [Ext] Finish resetting your Salesforce password                                                                                                    |                 |                               |                                  |             |  |  |
|----------------------------------------------------------------------------------------------------|-----------------|-------------------------------|----------------------------------|-------------|--|--|
| support@salesforce.com                                                                                                    | S Reply         | " Reply All                   | $\rightarrow$ Forward            | •••         |  |  |
| To I Josh Edelstein                                                                                                    |                 | Wed 1/11/2023 8:57 AM         |                                  |             |  |  |
| External Email                                                                                                    |                 |                               |                                  |             |  |  |
| Your Salesforce administrator recently reset the password for the username <u>jedelstein@biomade.org</u> . To fini<br>link. This link expires in 24 hours.                                   | sh resetting yo | our password, go              | o to the followin                | g           |  |  |
| https://usg02.safelinks.protection.office365.us/?url=https%3A%2F%2Fbmii.my.salesforce.com%2F%3Fc%                                                                                            |                 |                               |                                  |             |  |  |
| <u>3DH_qZ6a8HvnTsjfdW2i9JsTsQVjT.dgkZ55H62Q3.NZpopU2rzkLpvB6IH_vvxf5MBmp.dfCH647NC5IvwgMdV0F</u><br>P1wSlaIZn7VnBC1S7LlsVvvQA33pap4Q7rEJgImX0LZgu_uvQcoiLl6g_burD3ukHe4Q67Dwt7&data=05%7C01% | hXTMIWfG63      | HIv2CQmdh1dy<br>6a772044e72b1 | QcyktxV_ZUYEtk<br>308daf3f4e01b9 | <u>4ey0</u> |  |  |
| 7C0db3084bf51c462c84ddc015fd903a4a%7C0%7C638090530307158375%7CUnknown%                                                                                                    | chreizusee      | 0077201107201                 | 50000151100157                   | <u>•</u>    |  |  |
| 7CTWFpbGZsb3d8eyJWIjoiMC4wLjAwMDAiLCJQIjoiV2luMzIiLCJBTil6lk1haWwiLCJXVCI6Mn0%3D%7C3000%7                                                                                                    | <u>C%7C%</u>    |                               |                                  |             |  |  |
| 7C&sdata=hb7ld1yHfor67tmt8tOPj0pbJdl27nA%2BKWDDXOkTURQ%3D&reserved=0                                                                                                    |                 |                               |                                  |             |  |  |
| If you didn't ask for your password to be reset, contact your Salesforce administrator: <u>lvitko@biomade.org</u> .                                                                          |                 |                               |                                  |             |  |  |

3. This hyperlink will take you to the below screen

| Change Your Password |                                           |  |
|----------------------|-------------------------------------------|--|
| Enter a new pas      | sword for jedelstein@biomade.org.         |  |
| Make sure to in      | clude at least:                           |  |
| 8 character          | s                                         |  |
| 1 letter             |                                           |  |
| 0 1 number           |                                           |  |
| * New Password       | L. C. C. C. C. C. C. C. C. C. C. C. C. C. |  |
|                      | (                                         |  |
| * Confirm New I      | Password                                  |  |
|                      |                                           |  |

- 4. Enter in your strong password and select "Change Password". For any issues getting your password set up, please reach out to <u>memberportal@biomade.org</u>.
- 5. Proceed to log into the BioMADE the Member Portal at https://member.biomade.org